## Adding ISSS New Students Linktree app to your home screen

## iPhone or iPad

- 1. Tap the Safari icon 🧭.
- 2. Navigate to <u>https://linktr.ee/isssnewstudents?utm\_source=linktree\_profile\_share&ltsid=42b8af92-</u> <u>5d95-4da4-a5c3-ac2cc4fd7b94</u>
- 3. Tap the More icon (1)(at the bottom) and scroll down to Add to Home Screen.

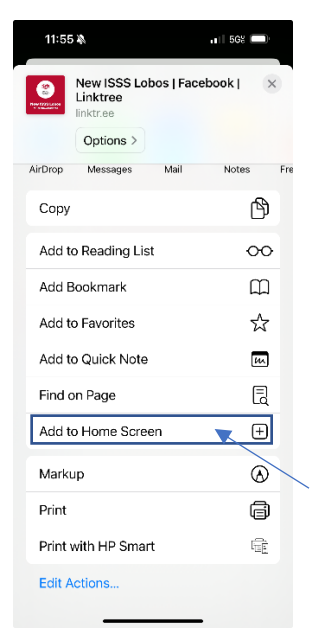

4. Rename "Linktree" to "ISSS New Students" then tap Add (upper-right). By default, \* the icon will appear on your device.

## <mark>Android</mark>

- 1. Tap the Chrome icon  $\bigcirc$ .
- 2. Navigate to

https://linktr.ee/isssnewstudents?utm\_source=linktree\_profile\_share&ltsid=42b8af92-5d95-4da4-a5c3-ac2cc4fd7b94.

3. Tap the menu icon (3 dots in upper right-hand corner) and tap Add to Home Screen.

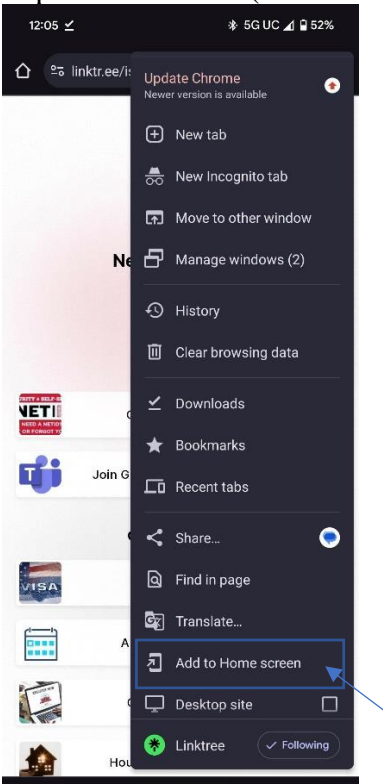

4. Rename "Linktree" to "ISSS New Students" then tap Add (upper-right). By default, \* the icon will appear on your device